# 贵州兴业利达电子 招投标交易平台

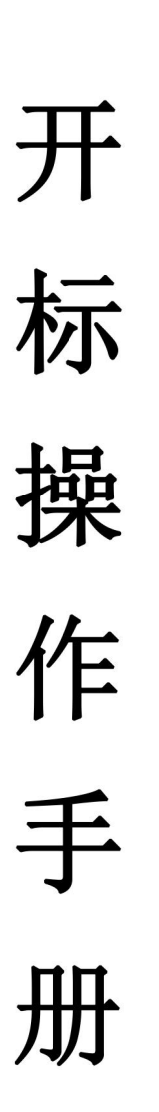

|   | $\nabla$ |
|---|----------|
| ш |          |

| —, | 开标前查看投标人报名情况     | 3 |
|----|------------------|---|
| 二、 | 评标专家及业主代表信息录入    | 4 |
|    | 1、录入专家           | 4 |
|    | 2、抽取专家(仅限贵阳地区抽取) | 3 |
| 三、 | 评标专家电子签名         | 3 |
| 四、 | 查看投标单位签到、解密情况1   | C |

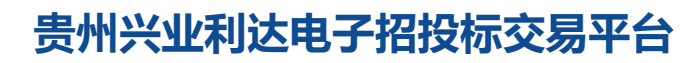

## 一、开标前查看投标人报名情况

点击【项目管理】—【具体操作】—【投标人详情】。查看投标 人报名信息,**自行判断是否正常开标,**如下图所示。

| 1                      | 招标代理系         | 统                                                                                                   |                                                  |                         | 国家授时中心       | 时间: 202          |                       | : 33: 16 星期四 |                                   |                 | بالمالي           بالمالي          بالمالي           بالمالي     بالمالي     بالمالي | RE Օ             | 欢迎您,七                           |
|------------------------|---------------|----------------------------------------------------------------------------------------------------|--------------------------------------------------|-------------------------|--------------|------------------|-----------------------|--------------|-----------------------------------|-----------------|----------------------------------------------------------------------------------------------------|------------------|---------------------------------|
| 知道页                    | 项目管理 🗙 🚦      | 查看详情信息                                                                                              | × 投标人详情                                          | × 具体操作 ×                |              |                  |                       |              |                                   |                 |                                                                                                    |                  |                                 |
|                        |               | <ul> <li>2 陽新</li> <li>招标项目载</li> <li>招标人单位</li> <li>招标方式:</li> <li>招标组织</li> <li>(6)正文件</li> </ul> | ▲日本<br>編码名称<br>・ 公开招标<br>形式: 目行招标<br>E 中止/変称/200 | 9907001695001<br>实业有限公司 | 标曲会议         |                  |                       |              |                                   |                 |                                                                                                    | 投标人详             | 隋                               |
|                        |               | 操作环节                                                                                                | 古名称                                              | 操作进度                    |              | ėy               | 建时间                   |              | 说明                                |                 | 操作                                                                                                    |                  |                                 |
|                        |               |                                                                                                    | 代理合同                                             |                         | 完结/正常        |                  | 2023-10-10 09:52:45   |              |                                   |                 | 童智                                                                                                    |                  |                                 |
|                        |               |                                                                                                    | 招标方室                                             |                         | 完结/正常        |                  | <mark>2023-10-</mark> | 10 09:54:23  |                                   |                 | 宣誓                                                                                                    | 0                |                                 |
|                        |               |                                                                                                    | 招标公告                                             |                         | 完结/正常        |                  | 2023-10-1             | 10 09:59:38  | 已发布,发布时间: 2023-10-10 1<br>0:07:17 |                 | · 汗分项编辑   查看                                                                                                    |                  |                                 |
|                        |               |                                                                                                    | 招标公告变更                                           |                         | 待创建          |                  |                       |              | 未                                 | 发布              | 新盟」译作                                                                                                    | 合项编辑             |                                 |
|                        |               |                                                                                                    | 招标文件                                             |                         | 完结/正常        |                  | 2023-10-1             | 10 10:04:03  | 已发布,发布时间<br>0:07:17               | 间: 2023-10-10 1 | 童者                                                                                                    | 1                |                                 |
| <b>台</b><br>欢迎页<br>招标项 |               | 充<br>雪洋博信息 ×                                                                                        | < 具体操作 × 括                                       | 回射<br>标人详情 ×            | 愛时中心时间: 202. | 3-10-12 09       | 9: 36: 54 星期          | 9            |                                   | ۵               |                                                                                                    | 州置业余庆            | <b>倉限公司 ▼</b><br>C 開<br>签到人数::: |
| fate.A                 | 序号            | 投标报名家                                                                                               | 数                                                | 递交投标保证                  | 金家数          |                  | 递交投制                  | 示文件家数        | 资                                 | 审通过家数           | 是否具备                                                                                                    | 开标条件             |                                 |
| L                      | 1             | 3                                                                                                   |                                                  | 3                       |              |                  |                       | 3            |                                   | -               |                                                                                                    | ŝ                |                                 |
| 1                      | 报名单位名称<br>责州i |                                                                                                    | 报名单位代码<br>91520100MA6GLRR                        | 联系人<br>10) <b>二</b> P   | 联            | 系方式<br>≤ ■ >1430 |                       | 是否存在前置审查     | 前置审核状通过                           | نة<br>1         | 是否下载招标文件<br>已下载                                                                                                    | 招标文件<br>222.85.2 | :下载IP地址<br>29.112               |
| 2                      | area area     |                                                                                                    | 52212919961206001                                | 6 ■ 波                   | 19           | 33617            |                       | 杏            | 通过 查看                             | 1               | 己下载                                                                                                    | 222.85.2         | 29.112                          |
| 3                      | 贵州 印          | 5 de 1                                                                                              | 91520198MA6E8FL5                                 | XQ 罗                    | 18           |                  |                       | 否            | 通过 查若                             | i               | 日下戦                                                                                                    | 222.85.2         | 29.112                          |
| <                      | 1 > 到第 1      | 贝佛定                                                                                                 | 共3条 10 歳/页 ✔                                     |                         |              | 生                | 成并归档PDF               |              |                                   |                 |                                                                                                    |                  |                                 |
|                        |               |                                                                                                    |                                                  |                         |              |                  |                       |              |                                   |                 |                                                                                                    |                  |                                 |

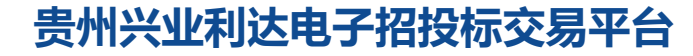

### 二、评标专家及业主代表信息录入

点击【项目管理】一【具体操作】一【抽取评标专家栏目】,进 行**录入专家或抽取专家**。

#### 1、录入专家

(1)填写通知**专家到场时间、业主代表信息。**业主代表信息填写完毕后,需要完成**电子签字**和**人脸信息**验证,如下图所示。

|                                                           |                        | 兴业和达        | <b></b>                   | 2023-09-16 14:00:00 |      |
|-----------------------------------------------------------|------------------------|-------------|---------------------------|---------------------|------|
| 回避单位:                                                     | 请选择                    |             |                           |                     |      |
| 回避专家:                                                     | 回避专家人数                 | ٨           |                           |                     |      |
| * 通知专家到场时间:                                               | 2023-09-16 10:00:00    |             |                           |                     |      |
|                                                           |                        |             |                           |                     |      |
| 标前是否进行资格审查:                                               | 是                      |             |                           |                     |      |
| 标前是否进行资格审查:<br>资格审查主体:                                    | 专家委员会                  |             |                           |                     |      |
| 術前是否进行资格审查:<br>资格审查主体:<br>家人员设置                           | 专家委员会                  |             |                           |                     |      |
| 術前是否进行资格审查:<br>资格审查主体:<br>家人员设置                           | 专家委员会                  |             |                           |                     |      |
| 特前是否进行资格审查:<br>资格审查主体:<br>家人员设置<br>该评标室业主代表人数:            | 是<br>专家委员会<br>1        |             |                           |                     |      |
| 特前是否进行资格审查:<br>资格审查主体:<br>家人员设置<br>该评标室业主代表人数:<br>业主代表信息: | 是<br>专家委员会<br>1<br>姓名  | 身份证号        | 手机号                       | 电子签字                | -寸免冠 |
| 特前提否进行资格审查:<br>资格审查主体:<br>家人员设置<br>家平标室业主代表人数:<br>业主代表信息: | 是<br>专家委员会<br>1<br>XXX | <b>身份证号</b> | <b>手机号</b><br>15320000000 | 电子签字 -              | -寸免魂 |

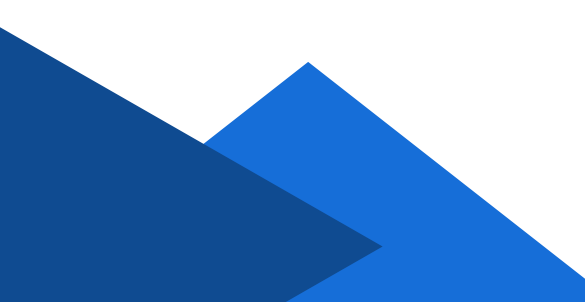

|        |        | 要电子签名的专家信息                             |
|--------|--------|----------------------------------------|
|        | "专家姓名: | XXX                                    |
| 申请电子签名 | 手机号:   | 15321400000                            |
|        | *身份证:  | XXXXXXXXXXXXXXXXXXXXXXXXXXXXXXXXXXXXXX |
|        |        | 我要签名                                   |

(2)填写**专家库、专家人数、所在地区、专家姓名、专家专业,** 若搜索不到专家姓名,请联系平台工作人员进行专家信息登记,如下 图所示。

|              | XXX            | XXX         | xx   | 盔字         | 上传   |  |  |  |  |
|--------------|----------------|-------------|------|------------|------|--|--|--|--|
|              |                |             |      |            |      |  |  |  |  |
| *专家库:        | 兴业利达临时测试专家库    | 兴业利达临时测试专家库 |      |            |      |  |  |  |  |
| 该评标室专家人数:    | 2              |             |      |            |      |  |  |  |  |
| 抽取关别:        |                | / 🖬 🗖       |      |            |      |  |  |  |  |
|              | 所在地区           |             |      |            | 专家人数 |  |  |  |  |
|              | 贵州省贵阳市 请选择 请输入 |             |      |            |      |  |  |  |  |
|              | 专家姓名: 🦝 🔬      | 身份证明        | 5221 | 手机号码: 1 82 |      |  |  |  |  |
|              |                |             |      |            |      |  |  |  |  |
|              |                |             |      |            |      |  |  |  |  |
| *专家抽取授权文件上传: | 请选择pdf文件上传     |             |      |            |      |  |  |  |  |
|              |                |             |      |            |      |  |  |  |  |
|              | 我已阅读并同意相关条款    |             |      |            |      |  |  |  |  |
|              |                | 保存          | 提交   |            |      |  |  |  |  |
|              |                |             |      |            |      |  |  |  |  |

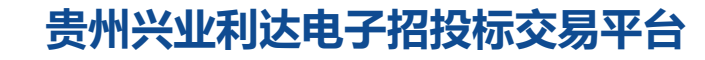

#### 2、抽取专家(仅限贵阳地区抽取)

(1)填写好通知**专家到场时间、业主代表信。**业主代表信息填写完毕后,需要完成电子签字和人脸信息验证,如下图所示。

|              | 贵州省贵阳市云岩区           | 兴业利达      | 贵元      | 阳市云岩区瑞金北路136号金<br>大厦12楼                | 2023-09-16 14:00:00 |
|--------------|---------------------|-----------|---------|----------------------------------------|---------------------|
| 回避单位:        | 请选择                 |           |         |                                        | •                   |
| 回避专家:        | 回避专家人数人             |           |         |                                        |                     |
| * 通知专家到场时间:  | 2023-09-16 10:00:00 |           |         |                                        |                     |
| 评标前是否进行资格审查: | 是                   |           |         |                                        |                     |
| 资格审查主体:      | 专家委员会               |           |         |                                        |                     |
| 专家人员设置       |                     |           |         |                                        |                     |
| 该评标室业主代表人数:  | 1                   |           |         |                                        | Å                   |
| 业主代表信息:      | 姓名                  | 身份证号      |         | 手机号                                    | 电子签字 一寸免冠照          |
|              | XXX                 | XXXXXXXXX | XXXXXXX | 15320000000                            | 签字 上传               |
|              |                     |           |         |                                        | <u> </u>            |
|              |                     |           |         | 要电子签名的专家(                              | 自息                  |
|              |                     |           | "专家姓名   | XXX                                    |                     |
|              | 申请电子签名              |           | 手机号     | 15321400000                            |                     |
|              |                     |           | "身份证    | XXXXXXXXXXXXXXXXXXXXXXXXXXXXXXXXXXXXXX |                     |
|              |                     |           |         | 現慶签名                                   |                     |

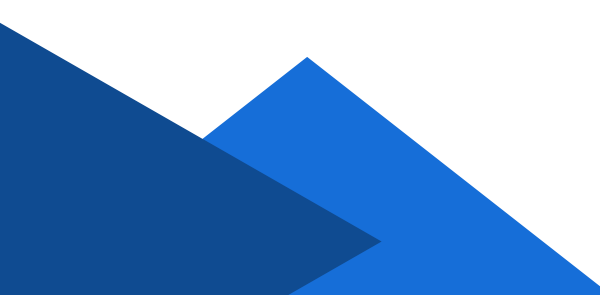

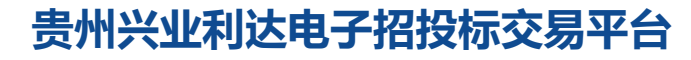

(2)填写**专家库、专家人数、所在地区、专业、备选专业** 及**人数**等信息,如下图所示。

|           |            |                     |               | 增加专业       |
|-----------|------------|---------------------|---------------|------------|
| *专家库:     | 兴业利达临时测试专家 | <b>序</b><br>年       |               |            |
| 该评标室专家人数: | 4          |                     |               |            |
| 抽取类别:     |            |                     |               |            |
|           | 所在地区       | 专家专业                | 专家人数          | 备选专业       |
|           | 贵州省贵阳市     | 规划-国民经济和社会发展规划-总体规划 | 2             | 增加个        |
|           | 备选专业:      |                     |               |            |
|           |            | 注意: 专               | 家人数应当小士等士可抽取人 | 数, 否则将抽取失败 |
|           | 所在地区       | 专家专业                | 专家人数          | 备选专业       |
|           | 贵州省贵阳市     | 租赁-汽车租赁             | 2             | 增加个        |
|           | 备选专业:      |                     |               |            |

(3)检查页面完整性后,上传专家抽取授权文件并点击提交按 钮进行内审,审核通过系统则进入抽取环节。抽取时,可以多次刷新 抽取页面查看抽取状态,若专家抽取显示**未完成**,请点击【抽取管理】 进行补抽。

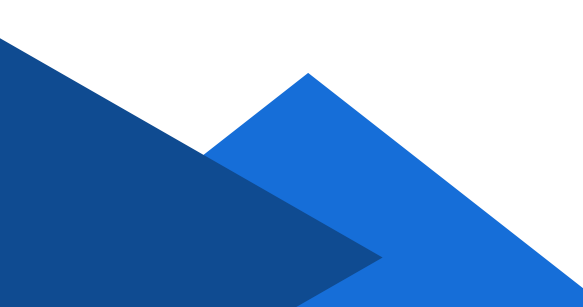

#### 三、评标专家电子签名

评标专家评标前需要进行**电子签名**,可点击【项目管理】—【具体操作】—【抽取管理】查看评标专家是否拥有电子签名,无电子签 名的评标专家无法进行评标活动,如下图所示。

| 通知专家到场时间: | 2023-10-12 11:00:00 |         |          |             |     |         |      |    |      |
|-----------|---------------------|---------|----------|-------------|-----|---------|------|----|------|
| 资格审查主体:   | 专家委员会               |         |          |             |     |         |      |    |      |
| 抽取专家总人数:  | 3人                  |         |          |             |     |         |      |    |      |
|           | 规则编码                | 人数 (人   | ) 7      | 专家地区        |     | 抽取专业    |      | 操作 |      |
|           | 规则1                 | 2       |          | 贵州省贵阳市      |     | 投资策划与决策 |      | 收起 |      |
|           | 专家名称                |         | 专家代码     | 抽取专业        | 联   | 系电话     | 签到情况 | 操作 |      |
|           | **** (有电子签名)        |         | ****     | 投资策划<br>与决策 | **1 | **      | 7    | 请假 | 短信催促 |
|           | **** (有电子签名)        |         | ****     | 投资策划<br>与决策 | **1 | **      | /    | 请假 | 短信催促 |
| 备选专业:     | 规则编码                | 专家地     | BI       |             |     | 抽取专业    |      |    |      |
|           | 规则1                 | 贵州省     | i<br>贵阳市 |             |     |         |      |    |      |
|           | 说明:如专家人数不足,可抽取      | 二级专业 (具 | 体一级专业名   | 称-二级专业名称)   |     |         |      |    |      |
| 业主代表总人数:  | 1人                  |         |          |             |     |         |      |    |      |

**无电子签名**的评标专家,需要在【兴业利达官网】—【专家入驻】 —【申请电子签名】的栏目下进行**电子签名**和**人脸识别**,识别成功后 方可正常登录评标系统,如下图所示。

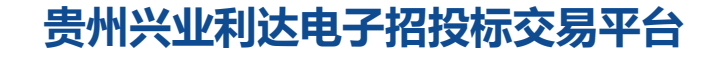

| 您好! 欢迎使用兴业利达                   |        |        | /    |      |      |        | 登录   | 账号注册 |
|--------------------------------|--------|--------|------|------|------|--------|------|------|
| 贵州兴业利达<br>GUIZHOUXING YE LI DA |        | 首页     | 站内公告 | 招标信息 | 专家入驻 | 电子签章服务 | 合作加盟 | 关于我们 |
|                                |        |        |      | -    |      |        |      |      |
|                                |        | 申请成为专家 | 申请结果 | 申请明  | 日子签名 |        |      |      |
|                                |        |        |      |      |      |        |      |      |
|                                |        |        |      |      |      |        |      |      |
|                                | * 姓名   |        |      |      |      |        |      |      |
|                                | *身份证号码 |        |      |      |      |        |      |      |
|                                |        |        |      |      |      |        |      |      |
|                                | * 联系电话 |        |      |      |      |        |      |      |
|                                |        |        |      |      |      |        |      |      |
|                                |        |        | 确认提交 |      |      |        |      |      |
|                                |        |        |      |      |      |        |      |      |
|                                |        |        |      |      |      |        |      |      |
|                                |        |        |      |      |      |        |      |      |
|                                |        |        |      |      |      |        |      |      |

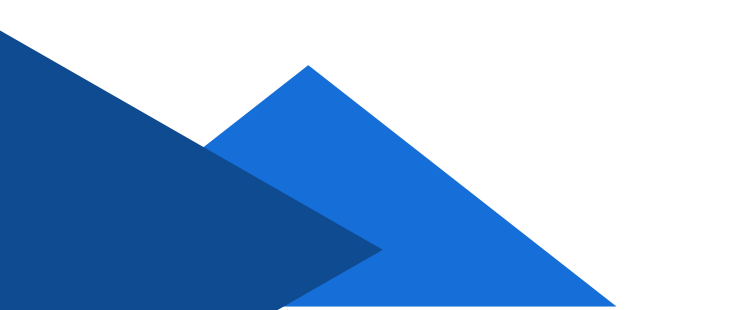

#### 四、查看投标单位签到、解密情况

线上签到、解密是投标人响应投标活动不可缺少的操作步骤,招 标代理机构需在【项目管理】一【具体操作】一【开启情况】进行查 看。

1、线上签到。签到时间为开标前半小时内,如下图所

示。(未签到视为不响应投标活动)

| 招标项目名称.<br>招标人名称: 十<br>文件开启地址: 贵州1 | \$争性磋商项目<br>三有限公司<br>省贵阳市云岩区贵阳市云岩 | ¥区瑞金北路136号金元大厦12    | 祾        |                     |       | 招标项目编号: C5201<br>招标代理机构名称:<br>文件开启时间: 2023-09- | 7001686001 |         |   |
|------------------------------------|-----------------------------------|---------------------|----------|---------------------|-------|------------------------------------------------|------------|---------|---|
|                                    |                                   |                     |          |                     |       |                                                |            | 88 4    | G |
| 单位名称                               | 报名标包                              | 文件校验时间              | 文件递交情况   | 文件递交时间              | 递交文件  | 是否存在补救文件                                       | 现场签到情况     | 解密/补救时间 |   |
| 清华                                 |                                   | 2023-09-18 15:10:53 | 已递交      | 2023-09-18 15:10:53 | 發不能查看 |                                                | 已签到        | 无       |   |
| 贵州                                 |                                   | 2023-09-18 15:17:38 | 已递交      | 2023-09-18 15:17:38 | 發不能查查 |                                                | -          | 无       |   |
| 虾米                                 |                                   | 2023-09-18 15:15:45 | 已递交      | 2023-09-18 15:15:45 | 智不能查看 |                                                | 已签到        | 无       |   |
| <del>1</del> .9                    |                                   | 2023-09-18 15:11:38 | 已递交      | 2023-09-18 15:11:38 | 智不能查看 |                                                | 已签到        | 无       |   |
| 附件:                                |                                   |                     | 已递交文件:4家 |                     |       |                                                | 已签到:3家     |         |   |
|                                    | 1 11 240 #48                      | 10.8/17             |          |                     |       |                                                |            |         |   |

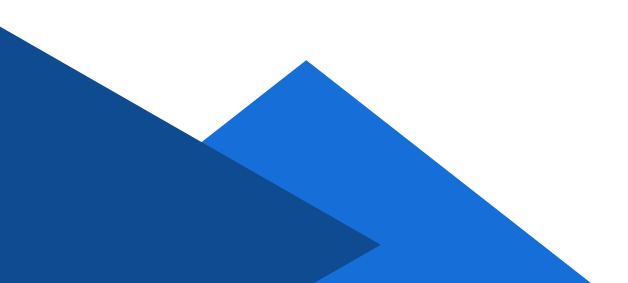

2、线上解密。解密时间为开标后半小时内,如下图所示。(未解密视为不响应投标活动)

| 排项目名称: 竞争<br>3标人名称:<br>C件开启地址: 贵州省贵 | "性磋商项目<br>限公司<br>影阳市云岩区贵阳市云岩区 | 調金北路136号金元大厦12楼 |          |        | 5<br>2<br>2         |          |        |     |
|-------------------------------------|-------------------------------|-----------------|----------|--------|---------------------|----------|--------|-----|
|                                     |                               |                 |          |        |                     |          | 99     | 4 6 |
| 1位名称                                | 主要的问                          | 递交文件            | 是否存在补救文件 | 现场签到情况 | 解密/补救时间             | 解密/补数文件  | 现场补救情况 | 是否  |
| P4=                                 | 3-09-18 15:10:53              | 暂不能直着           | -        | 已签到    | 无                   | 未解密      | 线上补救   | 否   |
| 5 <sup>th</sup>                     | 3-09-18 15:17:38              | 暫不能查響           | -        | 已签到    | 无                   | 未解密      | 线上补救   | 否   |
| Ra                                  | 3-09-18 15:15:45              | 相不能直容           | 2        | 已签到    | 2023-09-18 15:31:13 | 已解密帽不能查察 | 线上补救   | 否   |
| 8                                   | 3-09-18 15:11:38              | 暂不能宣晋           | 4        | 已签到    | 2023-09-18 15:31:07 | 已解密暫不能查看 | 线上补救   | 否   |
| -<br>通交文件:4家                        |                               |                 |          | 已签到:4家 |                     |          |        |     |
|                                     |                               | 10.冬/雨 🖌        |          |        |                     |          |        |     |

3、签到和解密完成后,可查看投标人对自身数据和授权代表线上确认是否完成,确定完毕后点击【开标提交】按钮。评标专家即可凭借随机码登录评标系统进行评标,如下图所示。

| 位名称        | 报名标包   | 文件校验时间              | 文件递交情况   | 文件递交时间              | 递交文件  | 是否存在补救文件 | 现场签到情况 |
|------------|--------|---------------------|----------|---------------------|-------|----------|--------|
|            |        | 2023-10-12 10:36:36 | 已递交      | 2023-10-12 10:36:36 | 若不能音音 | 否        | 已签到    |
| 政官         |        | 2023-10-12 10:07:08 | 已递交      | 2023-10-12 10:07:08 | 暫不能直看 | 否        | 已签到    |
| 治          |        | 2023-10-12 10:30:59 | 已递交      | 2023-10-12 10:30:59 | 都不能查看 | 否        | 已签到    |
| EVH F      |        | 2023-10-11 09:54:08 | 已递交      | 2023-10-11 09:54:08 | 留不能直看 | 否        |        |
| 件:         |        |                     | 已递交文件:4家 |                     | /     |          | 已签到:3家 |
| 1 > 3第 1 页 | 福定 共4条 | 10 氨/页 🖌            |          | /                   |       |          |        |

| 招标人名称: 厦门<br>开标地址: 贵州省贵阳 | 日市云岩区费阳市云岩区瑞金北路136号金元 | 大厦12楼    |        |           |          | 招标代理机构名称:<br>开标时间: 2023-10- | -10 11:30:00 |              |
|--------------------------|-----------------------|----------|--------|-----------|----------|-----------------------------|--------------|--------------|
|                          |                       |          |        |           | ~        |                             | 1            | 11 <b>(</b>  |
| 单位名称                     | 这件                    | 现场补救情况   | 是否存在异常 | 是否缴纳投标保证金 | 投标人对自身数据 | 授权代表线上确认                    | 报价方式         | 金額服价 (单位:元人民 |
| 贵川                       | ₩.pdf                 | 线上补救     | 杏      | 是         | 超时未提出异议  | 已确认                         | 总价 (含税)      | 100          |
| 97.                      | ;件.pdf                | 线上补救     | 香      | 是         | 超时未提出异议  | 已确认                         | 总价 (含税)      | 5670         |
| 贵                        | 較 项                   | 线上补救     | 否      | 是         | 超时未提出异议  | 已确认                         | 总价 (含税)      | 5441         |
|                          |                       |          |        | _         |          |                             |              |              |
|                          | 1 页 确定 共3条 10条/页 ▼    | HVan⊐mil |        |           | 1        |                             |              |              |

| <b>评标专家</b> 投标人/招标人/招标代理机构 平台客服<br>▲ 随机码 请输入临时密码/随机码 |
|------------------------------------------------------|
| * 職机码 请输入临时密码/随机码                                    |
|                                                      |
| 秦登                                                   |

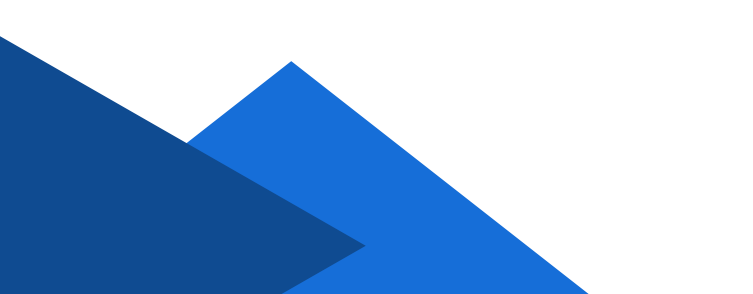

4、评标结束后可在【项目管理】一【具体操作】一【 评标情况】进行查看和下载**评标报告**,如下图所示。

| 抽取评标专家           | 完结/正常 | 2023-10-10 14:15:28 | 录入完成                      | 修改业主代表信息 描取管理 查看 |
|------------------|-------|---------------------|---------------------------|------------------|
| 现场勘察发布通知         | 待创建   |                     |                           | 新語               |
| 标前会议发布通知         | 待创建   |                     |                           | 新贈               |
| 文件开启/开标情况 (开标阶段) | 完结/正常 | 2023-10-10 10:10:58 | 开标时间: 2023-10-10 11:30:00 | 查看 投席            |
| 评标情况 (评标阶段)      | 完结/正常 |                     |                           | 重著               |
| 复审管理             | 待创建   |                     |                           | 申请复审 复审结果        |
| 评委考核评价           | 草稿    |                     |                           | <u>sinta</u>     |
| 中标候选人公示          | 待创建   |                     |                           |                  |
| 中标结果公示           | 待创建   |                     |                           |                  |
| 中标通知书            | 待创建   |                     |                           | 989.992          |

| 询问次数    | 如问                 | 題 被邀[      | 回复单位   | 询问的相关文   | 件      | 回复详情  | 回复的  | 相关文件 |
|---------|--------------------|------------|--------|----------|--------|-------|------|------|
|         |                    |            |        | 暫无数据     |        |       |      |      |
|         |                    |            |        |          |        |       |      |      |
| 报价情况:   |                    |            |        |          |        |       |      |      |
|         |                    | 单位名称       |        | 报价次数     | 报价 (单位 | 立:元)  | 报价说明 | 相关文件 |
|         |                    | <u>8</u> . |        | 第1次      | 567    | )     |      |      |
|         | 贵州:                |            |        | 第1次      | 10     |       |      | ÷    |
|         | 贵州                 |            |        | 第1次      | 54.    |       | -    | -    |
|         |                    |            |        |          |        |       |      |      |
| 评标分值:   |                    |            |        |          |        |       |      |      |
| 名次      | R 单位名称 投标文件 投标报价(单 |            | (单位:元) | 位:元) 价格分 |        | 单位:元) | 专家评分 |      |
|         |                    |            |        | 暂无数据     |        |       |      |      |
|         |                    |            |        |          |        |       |      |      |
| 开标记录:   |                    | 开标记录       |        |          |        |       |      |      |
| 投标报价列表: |                    | 投标报价列表     | /      |          |        |       |      |      |
| 结果文件:   |                    |            |        |          |        |       |      |      |
| 评标报告:   |                    | 查看         |        |          |        |       |      |      |
|         |                    |            |        |          |        |       |      |      |

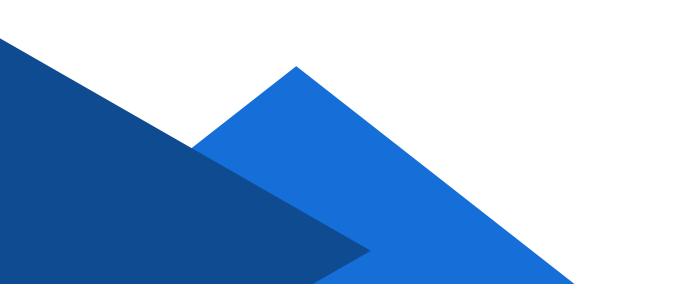